# ANVÄNDARMANUAL A3 Connect

Hur du kommer igång med A3 Connect och dess funktioner.

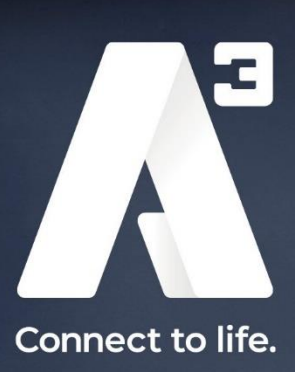

## Innehållsförteckning

| Inledning                           |
|-------------------------------------|
| Syfte2                              |
| Utformning                          |
| Användare & rättigheter 2           |
| Navigering                          |
| Logga in                            |
| Huvudmeny 4                         |
| Toppmeny5                           |
| Sidhuvud5                           |
| Listvy5                             |
| Åtgärdsmeny 6                       |
| Start / Dashboard                   |
| Konton                              |
| Listvy9                             |
| Trädvy10                            |
| Hantera konto 10                    |
| Generellt10                         |
| Tjänster11                          |
| Beställningar11                     |
| Fakturor                            |
| Ärenden 12                          |
| Kontoåtgärder 12                    |
| Nytt konto / Lägg till underkonto12 |
| Redigera alias                      |
| Redigera Fakturareferens13          |
| Redigera adress                     |
| Redigera fakturadress15             |
| Lägg till kontaktperson             |
| Tjänster                            |
| Skapa ärende19                      |
| Bredband- & Kapacitetstjänster      |
| Övervakning19                       |
| Mobiltelefoni & Mobilt bredband 20  |

| Användare                  | 20 |
|----------------------------|----|
| Åtfärdsfält                |    |
| Ersätt simkort             |    |
| Mobilspärrar               |    |
| Vidarekopplingar           |    |
| Ändra tjänst               |    |
| Flytta till annat konto    |    |
| Fyll på data               |    |
| A3 Växel                   |    |
| SIP-trunk                  |    |
| Beställningar              |    |
| Nybeställning              |    |
| Fakturor                   |    |
| Rapporter                  |    |
| Ärenden                    |    |
| Skapa ärende               |    |
| Svara på befintligt ärende |    |
| Användare                  |    |
| Skapa & Redigera användare |    |

### Inledning

### Syfte

Målet med A3 Connect är att ge användaren en god översikt över sina konton och med enkelhet kunna hantera tjänster, se sina fakturor, generera rapporter och mycket annat.

### Utformning

A3 Connect är ett nätbaserat system, vilket innebär att användaren endast behöver tillgång till en modern webbläsare samt en internetuppkoppling för att kunna få åtkomst till verktyget.

Verktygen kan nås via: <u>https://connect.a3.se/</u>

### Användare & rättigheter

A3 Connect kräver inloggning med hjälp av användarnamn och lösenord. Användarnamn och lösenord är personliga. Ett konto kan ha flera användare vilket kan skapas av kontoadministratören.

Beroende på användaren rättighetsnivå kan användare göra olika saker, några exempel på rättigheter en användare kan ha är:

- Se kontoöversikt
- Se tjänster
- Hantera tjänster
- Beställa tjänster
- Se fakturor
- Se/Generera rapporter
- Hantera användare och dess rättigheter

### Navigering

Här följer en kort sammanfattning på hur användaren hittar rätt i användargränssnittet. Observera att utförandet kan se lite annorlunda ut beroende på användarens rättigheter. I dessa exempel används fullständiga rättigheter för att ge en så tydlig överblick som möjligt.

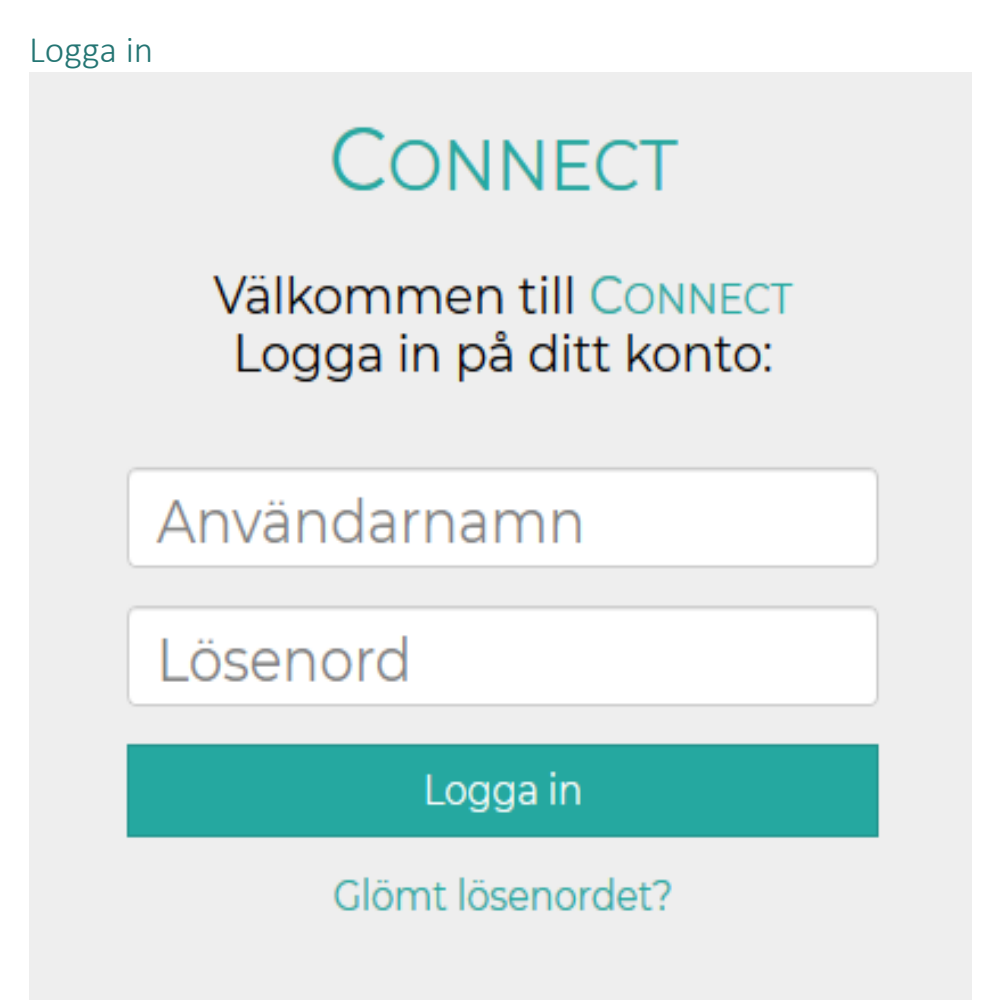

Det första användaren möts av när de öppnar upp A3 Connect är inloggningssidan. Här fyller användaren i sitt användarnamn och lösenord och trycker på "Logga in"-knappen för att få åtkomst till verktyget.

### Huvudmeny

När användaren har loggat in i systemet så kommer det användaranpassade gränssnittet att visas. På vänster sida av skärmen hittar användaren huvudmenyn (se bild nedan). Denna meny är anpassad efter användarens rättigheter. Huvudmenyn kan fällas ihop och endast visa ikoner för varje alternativ vilket är bra för mindre skärmupplösningar.

Menyn innehåller systemets olika huvudfunktioner så att användaren på ett snabbt och smidigt sätt kan navigera sig till rätt sektion med bara ett klick.

| $\times$ | Connect       |
|----------|---------------|
| ~        | Start         |
|          | Konton        |
|          | Tjänster      |
| Ħ        | Beställningar |
|          | Fakturor      |
|          | Rapporter     |
| ₽        | Ärenden       |
| 2        | Användare     |

### Toppmeny

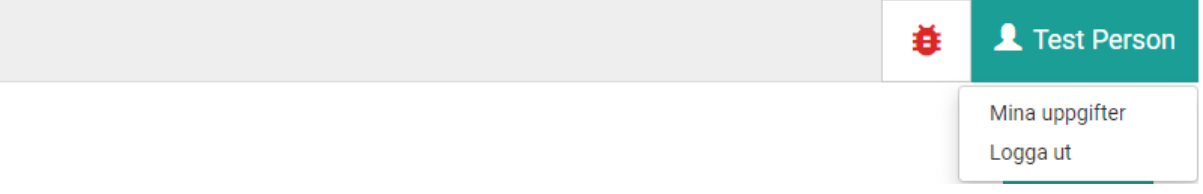

Högst upp i användargränssnittet hittar användaren toppmenyn (se bild ovan).

Ute till höger finns funktioner. Till vänster finns en röd knapp där användaren kan rapportera eventuella buggar som upptäckts. Längst ut till höger finns också en knapp där användaren själv kan välja att hantera sina användaruppgifter eller logga ut från verktygen.

### Sidhuvud

Längst upp på varje sida, just under toppmenyn, hittar användaren sidhuvudet. Sidhuvudet innehåller alltid en tydlig rubrik som anger var användaren befinner sig i verktygen. Sidhuvudet kan också innehålla actionknappar och flikar.

#### Exempel på sidhuvud med flikar:

|                |           |            |               |          | St Anvanuare |
|----------------|-----------|------------|---------------|----------|--------------|
| En test rubrik | Generellt | Abonnemang | Beställningar | Fakturor | Ärenden      |

#### Exempel på sidhuvud med actionknapp:

|        | 👤 Test Användare |
|--------|------------------|
| Konton | Nytt konto       |

### Listvy

| Kundnummer <b>T</b> | Org. nr. 🕇 | Y Namn               |       | Alias | T         |                 |
|---------------------|------------|----------------------|-------|-------|-----------|-----------------|
| 99XXXXXX            | 5566290549 | Visa poster med värd | le:   |       |           |                 |
| 23XXXXXX            | 5566290549 | Innehåller           | •     |       | A3 - Test |                 |
| н н 1 н             | N 20       | 5                    |       |       | 1         | - 2 av 2 poster |
|                     |            | Filtrera F           | lensa |       |           |                 |

Många av huvudfunktionerna i verktyget använder sig av tabeller som har både filtrerings- och sorteringsbara kolumner. Tabellerna har som standard att visa 20 poster per sida och i tabellfoten kan man navigera till nästa och föregående sida samt att ställa in antalet poster att visa per sida.

#### Sortering:

För att sortera en tabell efter kolumn behöver användaren bara klicka på kolumnen i tabellhuvudet, en pil kommer då att visas i den kolumn användaren klickat, pil upp innebär att kolumnen sorteras stigande och pil ner att den sorteras fallande (se bild ovan).

### Filtrering:

Filtrerings-/sökbara kolumner innehåller en klickbar trattikon, om användaren klickar denna så visas alternativ för att söka i vald kolumn. Om en kolumns trattikon visas i grönfärg innebär det att filter är aktivt för denna kolumn (se bild ovan).

### Observera att vissa tabeller kan ha fördefinierade sorteringar och filtreringar.

### Åtgärdsmeny

En del sidor innehåller en åtgärdsmeny. Denna ligger i så fall längst till höger på sidan och innehåller en samling av åtgärder som kan göras med aktuell post. Exempel nedan är en åtgärdsmeny från kontohantering.

# Åtgärder

Redigera Alias

Redigera fakturareferens

**Redigera Adress** 

Redigera Fakturaadress

Lägg till kontaktperson

Lägg till underkonto

Skapa ärende

Skapa beställning

### Start / Dashboard

| $\times$ |               |                   |        |
|----------|---------------|-------------------|--------|
| ~        | Start         | Dashboard         |        |
|          | Konton        |                   |        |
|          | Tjänster      | 10                | -      |
| Ħ        | Beställningar |                   |        |
|          | Fakturor      | Aktiva tjänster   | Pågåen |
|          | Rapporter     |                   |        |
| ₽        | Ärenden       | U                 |        |
| 2        | Användare     | Obetalda fakturor |        |

Den första sidan som användaren möts av när denne loggar in är Start, eller Dashboard. På denna sida visas en snabb överblick över antal tjänster, beställningar, ärende, obetalda fakturor samt driftinformation. Driftinformationen kan visas antingen som en textlista eller utmarkerad på en karta.

### Dashboard – full vy med driftinformation som text

Dashboard

| 10                     | 10                     | O                | Driftinformation Information Information Aktuella driftstörningar som kan påverka era tjänster. |
|------------------------|------------------------|------------------|-------------------------------------------------------------------------------------------------|
| Aktiva tjänster        | Pågående bestallningar | Pågående ärenden |                                                                                                 |
| O<br>Obetalda fakturor |                        |                  | Planerade avbrott (8)<br>Avslutade driftstörningar (2)                                          |

### Dashboard – full vy med driftinformation ut markerad som karta.

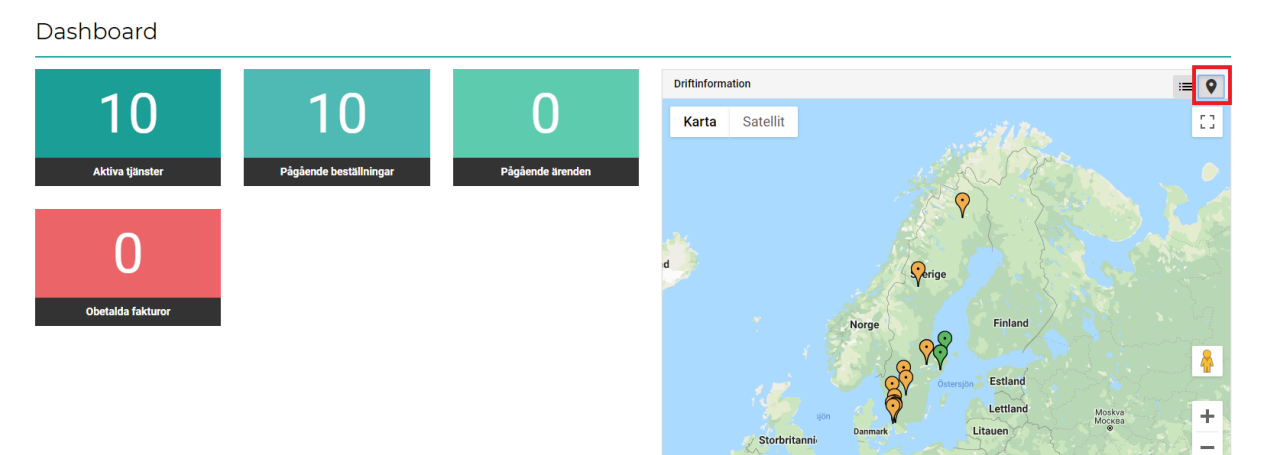

Google Irland

Vitryssland

### Konton

| $\times$ |               |                   |        |
|----------|---------------|-------------------|--------|
| ~        | Start         | Dashboard         |        |
|          | Konton        |                   |        |
|          | Tjänster      | 10                | -      |
| Ħ        | Beställningar |                   |        |
|          | Fakturor      | Aktiva tjänster   | Pågåen |
| Ŀ        | Rapporter     |                   |        |
| ₽        | Ärenden       | 0                 |        |
| ి        | Användare     | Obetalda fakturor |        |

Under denna sektion finner användaren funktioner för att hantera era konton. På Konto-sidan kan användaren se sina konton i Listvy (till höger) och som Trädvy (till vänster). Användaren kan här välja att skapa ett nytt konto genom att klicka på actionknappen "Nytt konto" i sidhuvudet.

| Konton                |                                                                                                    |          |   |          |    |                   |   |         | Nytt konto     |
|-----------------------|----------------------------------------------------------------------------------------------------|----------|---|----------|----|-------------------|---|---------|----------------|
| Kontoträd             | K                                                                                                    | ontolist | a |          |    |                   |   |         |                |
|                       | Observera att en eller flera kolumner i tabellen nedan har en aktiv filtrering. Nollställ filtrering. |          |   |          |    |                   |   |         |                |
| Sök konto             | Kur                                                                                                   | ndnummer | T | Org. nr. | T  | Namn              | T | Alias 🕇 | Υ.             |
| 99012474 Demo Account | K                                                                                                    | < 0      | Þ | M        | 20 | ▼ poster per sida |   | Det fin | ns inga poster |

### Listvy

När användaren valt att arbeta med konto så kommer denne till en sida som visar en listvy som innehåller alla konton användaren har behörighet att visa/hantera, här kan användaren välja att klicka på det konto denne vill visa/hantera.

### Trädvy

| Konton                                 | Nytt konto |
|----------------------------------------|------------|
|                                        | الم ا      |
| Sök konto                              |            |
| 🣁 99XXXXXX - AllTele Företag AB - Test |            |
| 23XXXXXX - A3 - Test                   |            |

I Trädvyn till vänster finns ett sökbart hierarkiskt träd. Användaren kan öppna och stänga grenar i trädet genom att klicka på ikonen till vänster om grenarna. För att välja att hantera ett konto klickar användaren bara på det konto denne vill hantera. Användaren kan också flytta runt kostnadsställen i trädet genom att hovra över kontot och sedan klicka på ikonen med svarta pilar för att sedan dra kontot till annat ställe i trädet.

| Kontoträd                                                                                                    |   |
|----------------------------------------------------------------------------------------------------|---|
| Sök konto                                                                                                    |   |
| <ul> <li>99012474 Demo Account</li> <li>99012589 Connect Demo Account 2</li> <li>99500734 Connect Demo Account 3</li> <li>23025218 Demo Account</li> </ul> | 0 |

### Hantera konto

När användaren har valt ett konto att hantera så visas valt konto. Beroende på användarens rättigheter så kan denna vy skilja sig. Sidan kan innehålla väldigt mycket information och är därför uppdelad i flera flikar.

### Generellt

| Konto: 99012474 Demo Acco                                                                                                    | bunt                                                                                                    | Generellt Tjäns | ter Bes | ställningar Fakturor                                                                                                    | Ärenden |
|----------------------------------------------------------------------------------------------------|----------------------------------------------------------------------------------------------------|-----------------|---------|----------------------------------------------------------------------------------------------------|---------|
| Konton                                                                                                    | Kunduppgifter                                                                                                    |                 |         | Åtgärder                                                                                                    |         |
| P99022274 Demo Account       99012289 Connect Demo Account 2       99012289 Connect Demo Account 3       9900224 Connect Demo Account 3       20022218 Demo Account | Kundnummer     99012474       Organisationsnummer     5566290549       Företagsnamn     Demo Account       Adress     Box 42017, 12612 Stockholm |                 |         | Redigera alias<br>Redigera fakturareferen<br>Redigera adress<br>Redigera fakturaadress<br>Lägg till kontaktperson<br>Lägg till underkonto | ns<br>S |
|                                                                                                    | Kontaktuppgifter                                                                                                    |                 |         | Skapa ärende                                                                                                    |         |
|                                                                                                    | > 👬 Nils Test                                                                                                    |                 | •       | Skapa beställning                                                                                                    |         |

Denna flik innehåller:

*Trädvy* – Denna vy indikerar vart i kontohierarkin användaren arbetar just nu. Denna är placerad längst till vänster på sidan.

*Kund- & kontaktuppgifter* – som innehåller grundläggande information om aktuellt konto samt kontaktpersoner knutna till just detta konto. Dessa är placerade relativt centralt på sidan.

*Åtgärder* – Längst till höger på sidan hittar användaren alla åtgärder som går att utföra på detta konto:

- Redigera alias
- Redigera fakturareferens
- Redigera adress
- Redigera fakturaadress
- Lägga till kontaktperson
- Lägga till underkonto
- Skapa ärende
- Skapa beställning

#### Tjänster

| Konto: 23000000 A3 - Test Generellt Tjanster Beställningar Fakturor Ä |                             |                |                                   |                    |  |       |           | Ärenden   |
|-----------------------------------------------------------------------|-----------------------------|----------------|-----------------------------------|--------------------|--|-------|-----------|-----------|
| Tjänster fö                                                           | Tjänster för: Detta konto 👻 |                |                                   |                    |  |       |           |           |
| Ŧ                                                                     | Nummer T                    | Тур            | Användare                         | <b>y</b> Produkt   |  | 🝸 Mån | adsavg.   | Υ.        |
| •                                                                     | 070XXXXXXX                  | Mobiltelefoni  | Skellefteå Kundservice - Test ab. | SMART - 12 månader |  | 45,0  | 0         |           |
| нч                                                                    | 1 2 3 ▶ ₩ 20 •              | items per page |                                   |                    |  |       | 1 - 20 av | 56 poster |

Under fliken tjänster kan användaren se en listvy med alla tjänster för det aktuella kontot, alternativt för aktuellt konto och dess underkonton.

#### Beställningar

| Konto: 23xxx                                                       | Konto: 23000000 A3 - Test Generelit Tjänster Beställningar Fakturor |                |                      |                                                |               |  |
|--------------------------------------------------------------------|---------------------------------------------------------------------|----------------|----------------------|------------------------------------------------|---------------|--|
| Beställningar för:                                                 | Detta konto                                                         | •              |                      |                                                |               |  |
| Ordernummer 🔻                                                      | Status 🔻                                                            | Orderdatum 🎍 🍸 | Konto                | Produkter                                      | Slutförd 🔻    |  |
| 11XXXX                                                             | Slutförd                                                            | 2018-09-11     | 23XXXXXX - A3 - Test | Fast IP , Bredband Företag Statisk 10/10 Mbits | 2018-09-11    |  |
| 115XXXX                                                            | Pågående                                                            | 2018-08-31     | 23XXXXXX - A3 - Test | Bredband Företag Fast IP 10/10 Mbits           |               |  |
| н     1     2     3     4     5     6     н       1-20 av 104 post |                                                                     |                |                      |                                                | av 104 poster |  |

Under fliken beställningar kan användaren se en listvy med alla beställningar för det aktuella kontot, alternativt för aktuellt konto och dess underkonton.

#### Fakturor

| Konto: 🛛      | 23XXXXXXX A3 - Te | est       | Generellt     | Tjänster Bes  | tällningar Fa | kturor Äi    | renden |
|---------------|-------------------|-----------|---------------|---------------|---------------|--------------|--------|
| Fakturor för: | Detta konto 👻     |           |               |               |               |              |        |
| Status        | Kundnummer        | Konto     | Fakturanummer | Förfallodatum | Fakturadatu   | n Belopp     | PDF    |
| 0             | 23XXXXXX          | A3 - Test | 67XX-XXXXXX   | 2017-05-24    | 2017-04-24    | 853,00       |        |
| 0             | 23XXXXXX          | A3 - Test | 68XX-XXXXXX   | 2017-05-24    | 2017-04-24    | 424,00       |        |
| и ч О         | F H               |           |               |               | De            | finns inga p | poster |

Under fliken Fakturor kan användaren se aktuella och historiska fakturor för det aktuella kontot, alternativt för aktuellt konto och dess underkonton.

### Ärenden

| Konto: 23xxxxxx A3         | 3 - Test            |             | Generellt | Tjänster | Beställninga | r Fakturor | Ärenden     |
|----------------------------|---------------------|-------------|-----------|----------|--------------|------------|-------------|
| Ärenden för: Detta konto 🗸 |                     |             |           |          |              |            |             |
| Ärende #↓                  | Konto               | Rubrik      | Тур       |          |              | Senast     |             |
| 407XXXX                    | A3 - Test (23XXXXX) | Test ärende | Avslutat  |          |              | 2018-09-0  | 4 13:28     |
| н ч т н                    |                     |             |           |          |              | 1 - 6 a    | av 6 poster |

Under fliken Ärenden så kan användaren se alla ärenden för det aktuella kontot, alternativt för aktuellt konto och dess underkonton.

### Kontoåtgärder

För att utföra kontoåtgärder krävs specifika rättigheter på användarkontot, för att utföra en åtgärd klickar användaren på den åtgärd denne vill utföra sedan fyller den i eventuella fält som verktyget efterfrågar.

Nytt konto / Lägg till underkonto

| Skapa nytt konto                         |                         |   |         |            |
|------------------------------------------|-------------------------|---|---------|------------|
| <b>Organisationsnummer</b><br>5566290549 |                         |   |         |            |
| – Företagsnamn<br>Demo Account           |                         |   |         |            |
| Alias                                    |                         |   |         |            |
| – Huvudkonto<br>99012474 - Demo Account  |                         |   |         | :=         |
| c/o                                      |                         |   |         |            |
| Adress<br>Adress 12                      |                         |   |         |            |
| Postnummer<br>90456                      | – <b>ort</b><br>Teststa | d |         |            |
|                                          |                         |   | 🗙 Avbry | rt 🖍 Spara |

Användaren måste fylla i:

- Organisationsnummer
- Företagsnamn
- Huvudkonto (Välj)

- Adress
- Postnummer
- Ort

Ej tvingande fält:

• Alias

Tryck sedan på knappen "Spara".

Om användaren valt att lägga till underkonto så blir "Huvudkonto" för ifyllt.

### Redigera alias

| Hantera Alias      |          |         |
|--------------------|----------|---------|
| Alias<br>A3 - Test |          |         |
|                    | 🗙 Avbryt | 🗸 Spara |

Användaren måste fylla i:

• Alias

Tryck sedan på knappen "Spara".

I t.ex. trädvy visas Alias istället för kontots vanliga namn

### Redigera Fakturareferens

| Redigera Fakturareferens |                    |
|--------------------------|--------------------|
| Referens                 |                    |
|                          | 🗙 Avbryt 🛛 🗸 Spara |
|                          |                    |

Användaren måste fylla i:

• Referens

### Fakturareferens står med på kommande fakturor.

Redigera adress

| Redigera adress          |                  |
|--------------------------|------------------|
| C/o adress               |                  |
| Adress<br>Kanalgatan 39  |                  |
| Postnummer<br>931 33     |                  |
| Ort<br>931 33 Skellefteå |                  |
|                          |                  |
|                          | 🗙 Avbryt < Spara |

Användaren måste fylla i:

- Adress
- Postnummer
- Ort

### Redigera fakturadress

| Redigera fakturaadress |
|------------------------|
| Namn                   |
| C/o adress             |
| Gata                   |
| Gatunummer             |
| Postnummer             |
| Ort                    |
|                        |
| Kontaktuppgittei       |

Användaren måste fylla i:

- Namn
- Gata
- Gatunummer
- Postnummer
- Ort

Lägg till kontaktperson

| Skapa kontaktperson |
|---------------------|
| Namn                |
| Titel               |
| Telefonnummer       |
| Mobilnummer         |
| E-post              |
| X Avbryt Spara      |

Användaren måste fylla i:

• Namn

Användaren måste fylla i minst 1 av dessa:

- Telefonnummer
- Mobilnummer
- E-post

### Tjänster

Under denna sektion finner användaren funktioner för att hantera tjänster för det konton användaren har behörighet till att administrera. En listvy med alla befintliga tjänster visas initialt.

Observera, tabellen är förinställd att filtrera bort tjänster som inte är aktiva, vill användaren ändra detta så görs det i "Status"-kolumnen längst till vänster i tabellen.

När användare valt en tjänst att administrera så visas en "Detaljvy", denna vy kan variera sig beroende på vilken tjänst användaren hanterar för ögonblicket.

Alla tjänster innehåller alltid grundläggande abonnemangsinformation samt åtgärder. Nedan beskrivs hanteringen för avsluta tjänst och skapa ärende, åtgärder som återfinns på samtliga tjänster.

### Avsluta tjänst

Om användaren önskar avsluta ett abonnemang går denne in på tjänsten i fråga. I åtgärdslistan till höger finns "avsluta tjänst". Skriv in önskat tekniskt avslutsdatum och bekräfta sedan.

| Avsluta tjänst      |            |
|---------------------|------------|
| Önskat avslutsdatum |            |
| × Avbryt            | ✓ Bekräfta |

### Skapa ärende

Om användaren önskar skapa ett ärende angående en tjänst kan denne antingen klicka på "Ärenden" i menylistan till vänster, eller gå in på tjänsten i fråga som ärendet handlar om (i åtgärdslistan till höger finns "skapa ärende").

Välj först vad ärendet avser (vilken typ av ärende som skickas in)

| Skapa ärende                                                                                                    |   |
|----------------------------------------------------------------------------------------------------|---|
| Skapar ärende för tjänst: 0701231212 (Mobiltelefoni), Användare: test test test<br>Ärendet avser<br>Beställning | Ŧ |
| Beställning                                                                                                    |   |
| Faktura                                                                                                    |   |
| Support                                                                                                    |   |
| Övrigt                                                                                                    |   |

Skriv sedan in valfri rubrik, ärendetext och avsluta med att klicka på "Spara"

| Skapa ärende                 |                |
|------------------------------|----------------|
| Ärendet avser<br>Beställning | •              |
| Rubrik                       |                |
| Meddelande                   | ĥ              |
|                              | X Avbryt Spara |

### Prioritet – Supportärenden

Användaren kan ange prioritet på ärenden som skickas till supporten

| Skapa ärende             |  |  |   |
|--------------------------|--|--|---|
| Ärendet avser<br>Support |  |  | - |
| Prioritet<br>Medium      |  |  | - |
| Kritisk                  |  |  |   |
| Hög                      |  |  |   |
| Medium                   |  |  |   |
| Låg                      |  |  |   |

### Bredband- & Kapacitetstjänster

Beroende på vilken typ av tjänst det rör sig om kan vyerna skilja sig lite, men pris och tjänsteuppsättning finns alltid med på översikten.

### Övervakning

Vissa tjänster har stöd för att visa övervakning av tjänsten:

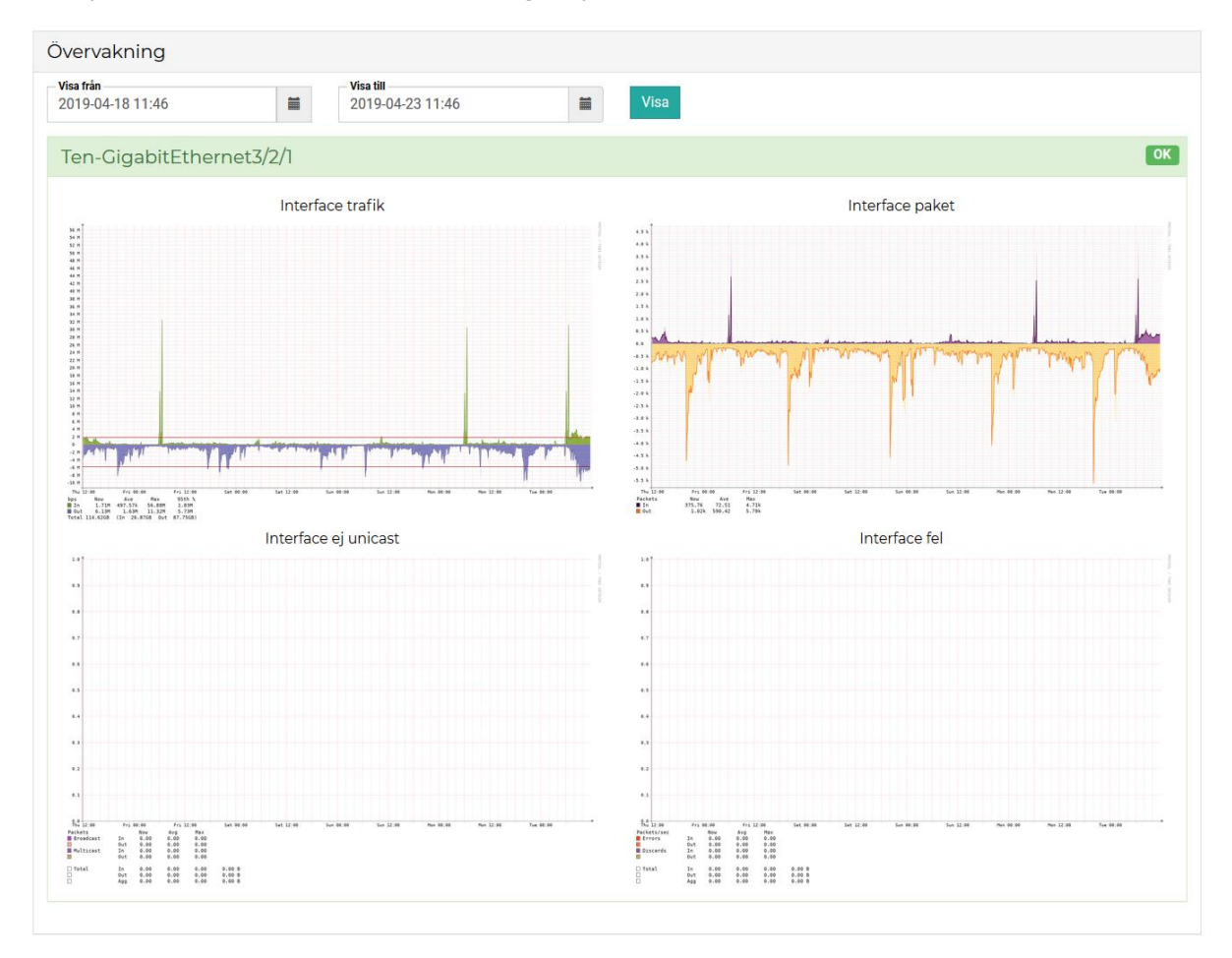

### Mobiltelefoni & Mobilt bredband

| Abonnemangsinfo                           | rmation                                                    |          | Mobil Fastpris                                                                                                    | Åtgärder                |
|-------------------------------------------|------------------------------------------------------------|----------|----------------------------------------------------------------------------------------------------|-------------------------|
| Användare                                 | Testanvändare mobil 🖍                                      |          | Abonnemang                                                                                                    | Ersätt SIM-kort         |
|                                           |                                                            |          | Mobil Fastpris 33,00 kr                                                                                                    | Mobilspärrar            |
| Tjanst                                    | Mobil Fastpris                                             |          | Datapaket                                                                                                    | Vidarekopplingar        |
| Telefonnummer                             | 0701 - 81 22 18                                            |          | Mobil Data 5GB 29,00 kr                                                                                                    | Flytta till annat konto |
| Status                                    | Aktiv                                                      |          | Ingår                                                                                                    | Fyll på data            |
| Konto                                     | Connect Domo Account 2                                     |          | Röstbrevlåda                                                                                                    | Avsluta tjänst          |
| Kono                                      | Connect Demo Account 3                                     |          |                                                                                                    | Skapa ärende            |
| SIM-kort<br>IMSI<br>ICC<br>PIN 1<br>PUK 1 | 240017331563431<br>8946010173315634310<br>2408<br>21910524 |          | Data         Denna månad         Samtal/SMS         Datatrend           Kvarvarande data<br>0,00 GB         0,00 GB         0.0008 av 50088 kvær |                         |
| Enhetsinformation<br>IMEI 35<br>Enhet M   | 51865086472220F<br>otorola MOTO G 5 Dual                   | Aktiva s | pärrar Aktiva vidarekopplingar                                                                                                    |                         |

Tjänst: Mobiltelefoni - Testanvändare mobil - 0701812218

Detaljsidor för Mobiltelefoni samt Mobilt bredband innehåller:

- Grundläggande information om tjänsten
- Information om SIM-kortet
- Tilläggstjänster
- Data-, samtals- och SMS/MMS-förbrukning för innestående månad
- Data-, samtals- och SMS/MMS-trend
- Enhetsinformation
- Aktiva spärrar
- Aktiva vidarekopplingar

Användare

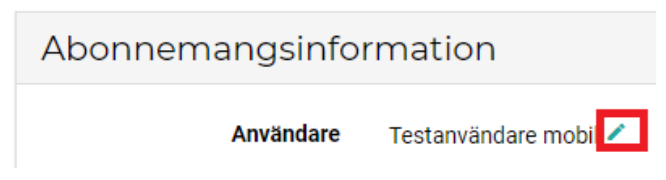

Funktionen "Användare" kan användaren nå genom att klicka på den lilla pennan under

"Abonnemangsinformation", till höger om "användare". Allt användaren måste göra är att fylla i fältet "Användare" och trycka på knappen "Spara".

### Åtgärdsfält

| Åtgärder                |
|-------------------------|
| Ersätt SIM-kort         |
| Mobilspärrar            |
| Vidarekopplingar        |
| Ändra tjänst            |
| Flytta till annat konto |
| Fyll på data            |
| Avsluta tjänst          |
| Skapa ärende            |

### Ersätt simkort

Det finns två metoder att byta SIM-kort:

| Ŧ          |
|------------|
|            |
| ✓ Bekräfta |
|            |

### Skicka nytt SIM-kort

| Ersätt SIM-kort          |            |
|--------------------------|------------|
| Metod<br>Skicka nytt SIM | •          |
| - Välj Leveransadress    | -<br>-     |
|                          |            |
| X Avbryt                 | 🛹 Bekräfta |

Användaren måste klicka på knappen "Bekräfta" för att beställa ett nytt SIM-kort.

### Använd kundplacerat SIM-kort

| Ersätt SIM-kort                       |            |
|---------------------------------------|------------|
| Metod<br>Använd kundplacerat SIM-kort | -          |
| ICC<br>8946010173325408400            |            |
| X Avbryt                              | ✓ Bekräfta |

Användaren måste klicka på knappen "Bekräfta" för att påbörja aktivering ett nytt SIM-kort. Efter detta får användaren stoppa i sitt nya kort i sin telefon, invänta att telefonen får nät och sedan ringa ett samtal (till vilket nummer som helst). En automatisk röst kommer att bekräfta att SIM-kortsbytet är genomfört.

### Mobilspärrar

| Hantera spärrar                      |                                                                                                    |                                                                                                    |
|--------------------------------------|----------------------------------------------------------------------------------------------------|----------------------------------------------------------------------------------------------------|
| Lāgg till spārr<br>Inkommande samtal | ✓ Lägg till                                                                                                    |                                                                                                    |
| Inkommande samtal                    |                                                                                                    |                                                                                                    |
| Utgående samtal                      | ** CU.7                                                                                                    |                                                                                                    |
| Utlandssamtal                        | × Stang                                                                                                    |                                                                                                    |
| Betalsamtal                          |                                                                                                    |                                                                                                    |
| Roaming                              |                                                                                                    |                                                                                                    |
|                                      | Hantera spärrar<br>Lägg till spärr<br>Inkommande samtal<br>Inkommande samtal<br>Utgående samtal<br>Utgående samtal<br>Betalsamtal<br>Roaming | Hantera spärrar<br>Lägg till spärr<br>Inkommande samtal<br>Inkommande samtal<br>Utgående samtal<br>Utgående samtal<br>Utlandssamtal<br>Betalsamtal<br>Roaming |

Användaren behöver här välja den spärr denne vill lägga till på aktuell tjänst och sedan trycka på knappen "Lägg till", flera spärrar går att lägga till.

### Vidarekopplingar

| ŀ | Hantera vidarekopplingar             |
|---|--------------------------------------|
|   | Vid ej tillgänglig                   |
|   | Vid upptaget                         |
|   | Efter specifik ringtid efter 5 sek - |
|   | X Avbryt Spara                       |

Det finns 3 typer av vidarekopplingar användaren kan lägga till:

- 1. Vidarekoppla vid ej tillgänglig
- 2. Vidarekoppla vid upptaget
- 3. Vidarekoppla efter specifik ringtid.

För att aktivera vidarekopplingar fyller användaren bara i de vidarekopplingar som skall aktiveras och trycker sedan på knappen "Spara".

### Ändra tjänst

För att ändra tjänsten (uppgradera datapaket/byta prislista) klickar användaren på "Ändra tjänst" i åtgärdsmenyn. Därefter får användaren välja vad t.ex. det nya dapaketet ska vara. Användaren fortsätter beställningen genom att klicka på nästa

| A3 Växel Användare - Mobil Fastpris                               |         |
|-------------------------------------------------------------------|---------|
| Datapaket<br>Mobil Data 5GB<br>Månadskostnad: 29,00 kr            | •       |
| Månadskostnad: 29 kr<br>Startkostnad: 0 kr<br>Bindningstid: 0 mån | NÄSTA » |

En ruta dyker upp där användaren får skriva in önskad aktivering. Användaren får sedan klicka på "Beställ" för att slutföra beställningen

| Tjänsteförändring               |           |
|---------------------------------|-----------|
| Önskad aktivering<br>2019-09-13 |           |
| 🗶 Avbryt                        | ✓ Beställ |

#### Flytta till annat konto

För att flytta ett abonnemang till ett annat konto ska användaren först klicka på knappen till vänster för att få upp lista över konton.

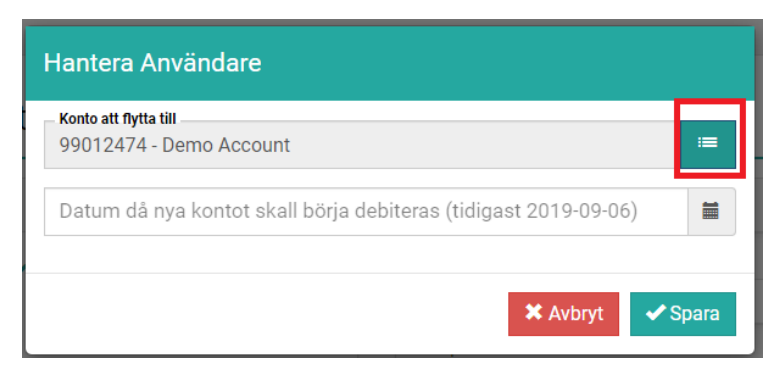

Användare får sedan välja vilket konto abonnemanget skall flyttas till genom att klicka på kontot i fråga.

| Hantera ,<br>- Konto att nyt<br>99012474<br>Datum da | Välj konto                                               |
|------------------------------------------------------|----------------------------------------------------------|
|                                                      | 99012474 Demo Account<br>99012589 Connect Demo Account 2 |
|                                                      | 23025218 Demo Account 3                                  |
|                                                      |                                                          |

När användaren valt konto får denne skriva in önskat flyttdatum till nya kontot och sedan klicka "Spara"

| Hantera Användare                                               |          |
|-----------------------------------------------------------------|----------|
| Konto att flytta till<br>99500734 - Connect Demo Account 3      | <b>=</b> |
| Datum då nya kontot skall börja debiteras (tidigast 2019-09-06) |          |
| 🛠 Avbryt 🛹 Spa                                                  | ara      |

### Fyll på data

Om användaren önskar lägga in en "Top-up" (en eller ett par extra GB data som kan användas under innevarande månad) på ett abonnemang gör denna det genom att välja aktuellt datapaket och sedan välja "Bekräfta"

| Fyll på data                                   |   |
|------------------------------------------------|---|
| Corp Topup Product Id       Topup 1GB 60,00 kr |   |
| Topup 1GB 60,00 kr                             |   |
| Topup 1GB 49,00 kr                             |   |
| Topup 3GB 100,00 kr                            |   |
| Topup 3GB 147,00 kr                            | - |
| Topup 5GB 140,00 kr                            |   |
| Topup 5GB 245,00 kr                            |   |
| Topup 10GB 180,00 kr                           |   |
| Topup 10GB 490,00 kr                           |   |
| Topup 20GB 250,00 kr                           |   |
| Topup 20GB 980,00 kr                           |   |

### A3 Växel

Under växeltjänster kan du utöver det vanliga vyerna och funktionerna även se anslutna nummer för just denna tjänst.

| Telefonnummer |             |
|---------------|-------------|
| Nummer        | Alias       |
| 08370856      | Huvudnummer |

### SIP-trunk

Tjänst: SIP-Trunk - 0300022520

Under SIP-trunk kan användaren se abonnemangsinformation, specifik information för SIP-trunk, nummer upplagda i trunk samt huvudnummer.

| Abonnemangsinfo     | rmation                           | SIP-trunk - 30 kanaler         |            | Åtgärder       |
|---------------------|-----------------------------------|--------------------------------|------------|----------------|
| Användare           | Lägg till alias                   | Abonnemang                     |            | Avsluta tjänst |
|                     |                                   | SIP-trunk - 30 kanaler         |            | Skapa ärende   |
| Tjänst              | SIP-trunk - 30 kanaler            | 1 måste väljas                 |            |                |
| Telefonnummer       | 0300022520                        | Prislista SIP-trunk - Fastpris | 2300,00 kr |                |
| Installationsadress | Installationsadress<br>Postnr Ort |                                |            |                |
| Status              | Aktiv                             |                                |            |                |
| Konto               | Demo                              |                                |            |                |

| Telefonnummer       |             | Status |              |
|---------------------|-------------|--------|--------------|
| Nummer              | Alias       |        | Statue Aktiv |
| 0300022520          | Huvudnummer |        | Status       |
| 030022520-030022599 | -           | Kanal  | Status       |
|                     |             | 1      | Ansluten     |
|                     |             | 2      | Ansluten     |
|                     |             | 3      | Ansluten     |
|                     |             | 4      | Ansluten     |
|                     |             | 5      | Ansluten     |
|                     |             | 4      | Lodia        |

### Övervakning

Tjänsten har stöd för att visa övervakning av kanalerna i trunken:

| Status |                |   |
|--------|----------------|---|
|        | Status 🕒 Aktiv |   |
| Kanal  | Status         |   |
| 1      | Ansluten       |   |
| 2      | Ansluten       |   |
| 3      | Ansluten       |   |
| 4      | Ansluten       |   |
| 5      | Ansluten       |   |
| 4      | Ladia          | * |

### Beställningar

| Beställningar                                                                     |          |   |              |   |                          | y beställning                  |   |              |
|-----------------------------------------------------------------------------------|----------|---|--------------|---|--------------------------|--------------------------------|---|--------------|
| Beställningar                                                                     |          |   |              |   |                          |                                |   |              |
| Ordernummer 🔻                                                                     | Status   | Ŧ | Orderdatum 🕴 | T | Konto T                  | Produkter                      | T | Slutförd 🛛 🔻 |
| 12XXXXXX                                                                          | Pågår    |   | 2018-09-17   |   | 22XXXXXX - A3 Företag AB | Mobil Fastpris, Mobil Data 5GB |   |              |
| 11XXXXXXX                                                                         | Slutförd |   | 2018-09-13   |   | 22XXXXXX - A3 Företag AB | Mobilt Bredband 20GB           |   | 2018-09-13   |
| M     I     I     I     I     I       1 - 20 av 64 poster     1 - 20 av 64 poster |          |   |              |   |                          |                                |   |              |

Under denna sektion finner användaren funktioner för att hantera beställning för det konton användaren har behörighet till att administrera. En listvy med alla beställningar visas här.

För att skapa en ny beställning klickar användaren på knappen "Ny beställning"

### Nybeställning

- 1. Välj det konto som beställningen skall läggas in på.
- 2. Välj den kategori du vill beställa ifrån.

### Ny beställning

| Konto<br>99012589 - Connect Demo Account 2 😑 | Produktkategori<br>Välj kategori |
|----------------------------------------------|----------------------------------|
|                                              | Şök produktkategori              |
|                                              | Bredband & datatjänster          |
|                                              | Mobilt Bredband                  |
|                                              | Mobiltjänster                    |
|                                              | Mobilabonnemang                  |
|                                              | Växel                            |
|                                              | A3 Växel - Mobil Användare       |
|                                              | A3 Växel - Växelfunktioner       |

3. Välj och konfigurera den tjänst du vill beställa, tryck sedan på knappen "Nästa", exempel:

| Konto<br>99012474 - Demo Account                                  | ⊨ Produktkategori<br>Mobilabonnemang ▼ |
|-------------------------------------------------------------------|----------------------------------------|
| M2M                                                               |                                        |
| Mobil Fastpris                                                    |                                        |
| ingår alltid<br>Röstbrevlåda                                      |                                        |
| Abonnemang                                                        |                                        |
| Mobil Fastpris<br>Månadskostnad: 33,00 kr                         | -                                      |
| Datapaket                                                         |                                        |
| Valfritt, max 1 alternativ.                                       | Ŧ                                      |
| Tilläggstjänster                                                  |                                        |
| Valfritt.                                                         | Ŧ                                      |
|                                                                   |                                        |
| Månadskostnad: 33 kr<br>Startkostnad: 0 kr<br>Bindningstid: 0 mån | NÄSTA »                                |

4. Slutför beställningen genom att fylla i fälten som efterfrågas och tryck sedan på knappen "Slutför beställningen".

| Slutför beställningen                                  |                                           |
|--------------------------------------------------------|-------------------------------------------|
| Önskat aktiveringsdatum                                |                                           |
| Aktiveringstidpunkt                                    |                                           |
| Slutanvändare/Alias                                    |                                           |
| SIM-kort<br>Nytt SIM-kort                              | -                                         |
| Välj                                                   | -                                         |
| Demo Account, Box , 12612 Stockholm                    | - +                                       |
| Faktureringsadress Demo Account, Box , 12612 Stockholm | - /                                       |
| Kontaktperson<br>Test Person, 0710001317 , demo@a3.se  | - +                                       |
| Beställarens e-postadress                              |                                           |
| X Avbryt                                               | <ul> <li>Slutför beställningen</li> </ul> |

5. Beställningen är nu slutförd och kommer att bearbetas, handläggningstiden för beställningar varierar beroende på vilken tjänst det rör sig om.

### Fakturor

| Fakturo  | r          |           |                |                 |              |             |        |
|----------|------------|-----------|----------------|-----------------|--------------|-------------|--------|
| Pakturor |            |           |                |                 |              |             |        |
| Status   | Kundnummer | Kanto     | Fakturanummer  | Förfallodatum + | Fakturadatum | Belopp      | PDF    |
| 0        | 23000000   | A3 - Test | 6790X-300000X  | 2017-05-24      | 2017-04-24   | 853,00      |        |
| •        | 23000000   | A3 - Test | 6800(-3000000) | 2017-05-24      | 2017-04-24   | 424.00      |        |
|          |            |           |                |                 | Det fi       | nns inga po | NUTRIN |

Under denna sektion ser användaren en listvy med alla fakturor knutna till alla konton som användaren har rättigheter att se/hantera. Här kan användaren se status på fakturor eller ladda ned komplett faktura i PDF format.

### Rapporter

| Rapporter             |                |  |  |  |
|-----------------------|----------------|--|--|--|
| Rapport T             | Länk T         |  |  |  |
| Aktiva tjänster       | Visa rapport ^ |  |  |  |
| Samtals- & Datatrafik | Visa rapport   |  |  |  |

Under denna sektion hittar användaren funktioner för att generera egna rapporter som användaren kan exportera till Excel. WIP.

### Ärenden

| Ärenden             |                      |             |          | Skapa ärende     |
|---------------------|----------------------|-------------|----------|------------------|
| Årenden             |                      |             |          |                  |
| Ārende ≆ ∔          | Konto                | Rubrik      | Typ      | Senast           |
| 407000X             | A3 - Test (23)00000) | Test ärende | Avalutat | 2018-09-04 13:28 |
| n n 1-6 av 6 poster |                      |             |          |                  |

Under denna sektion hittar användaren ärenden för alla konton som användaren har behörighet att visa.

Användaren kan skapa ett nytt ärende genom att klicka på "Skapa ärende"-knappen i sidhuvudet, eller visa/fortsätta ett pågående ärende genom att klicka på ärendenumret i tabellen.

### Skapa ärende

| Skapa ärende                 |                                          |         |
|------------------------------|------------------------------------------|---------|
| Ärendet avser<br>Beställning |                                          | •       |
| Rubrik                       |                                          |         |
| Meddelande                   |                                          |         |
|                              | Stadspät product change (Project name is | ✓ Spara |

För att skapa en ny användare måste användaren fylla i:

- Ärendet avser
- Rubrik Kortfattad beskrivning av ärendet
- Meddelande Fullständigt meddelande.

Tryck sedan på knappen "Spara".

### Prioritet – Supportärenden

Användaren kan ange prioritet på ärenden som skickas till supporten

| Skapa ärende             |  |   |
|--------------------------|--|---|
| Ärendet avser<br>Support |  | • |
| Prioritet<br>Medium      |  | • |
| Kritisk                  |  |   |
| Hög                      |  |   |
| Medium                   |  |   |
| Låg                      |  |   |

I ärendelistan kan användaren se samtliga av sina ärenden och vilken kategori de tillhör:

| Ärenden |                    |              |                                      |              | Skapa ärende     |
|---------|--------------------|--------------|--------------------------------------|--------------|------------------|
| Ärende  | en                 |              |                                      |              |                  |
| Status  | Prioritet <b>Y</b> | Ärende # ↓ ▼ | Konto 🔻                              | Rubrik       | Senast           |
| 0       | Medium             | 4722925      | Demo Account (99012474)              | Växelproblem | 2019-09-10 15:51 |
| 0       | Kritisk            | 4721280      | Connect Demo Account 3<br>(99500734) | Test         | 2019-09-09 14:35 |
| 0       | Hög                | 4721232      | Connect Demo Account 3<br>(99500734) | Test ärende  | 2019-09-09 14:13 |

### Svara på befintligt ärende

För att svara på ett ärende klickar användaren först upp ärendet, och klickar sedan på knappen "svara".

| Ärende: te | st                                    |
|------------|---------------------------------------|
|            | test                                  |
|            | leveransledning@a3.se @ Idag kl 09:13 |
| Svara      | 🗙 Stäng                               |

Användaren skriver sedan in sitt svar och klickar sedan på knappen "Spara" för att skicka meddelandet till supportavdelningen

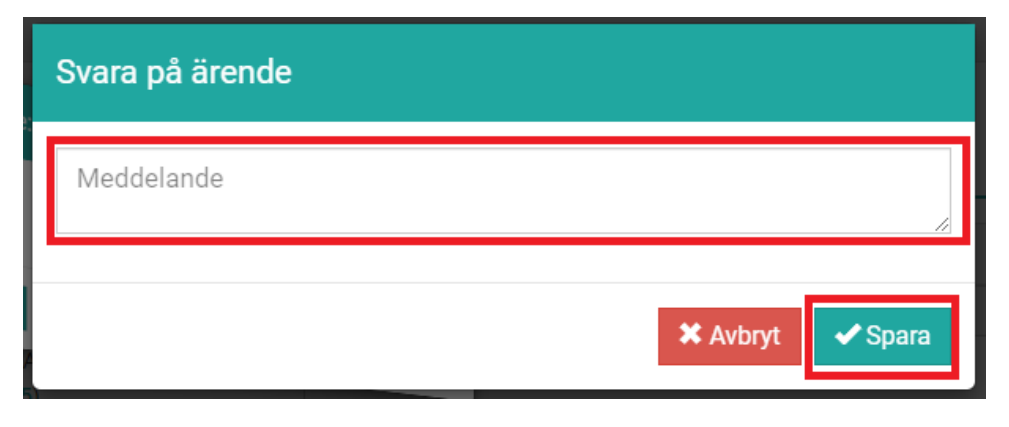

### Användare

| Användare                                                                                                    |                    |                  | Skap           | va användare |
|----------------------------------------------------------------------------------------------------|--------------------|------------------|----------------|--------------|
| Konto                                                                                                    | Тур                | Namn 4           | Användarnamn   |              |
| 99XXXXXX - AllTele Företag AB - Test                                                                                                    | Administratör      | Test Användare 2 | test2@a3.se    | •            |
| 99XXXXXX - AllTele Företag AB - Test                                                                                                    | Administratör      | Test Användare   | test@a3.se     |              |
| 23XXXXXX - A3 - Test                                                                                                    | Kontoadministratör | Johan Johansson  | testuser@a3.se | •            |
| H         I         I         II         II         II         III         III         III         IIII         IIIII         IIIIIIIIIIIIIIIIIIIIIIIIIIIIIIIIIIII |                    |                  |                | av 3 poster  |

Under denna sektion finner du funktioner för att hantera användarkonton som skall beviljas åtkomst till verktyget. En listvy med befintliga användare visas här. Det finns 2 typer av användare:

- 1. Administratör Denna typ tillåts visa alla kontot som finns tillgängliga.
- 2. Kontoadministratör Denna typ tillåts endast visa ett specifikt konto och dess underkonton.

I tabellen och kolumnen längst till höger finner användaren en knapp användaren kan klicka på för att redigera en vald användare.

För att skapa en ny användare klickar användaren på knappen "Skapa användare" i sidhuvudet.

### Skapa & Redigera användare

| Skapa användare                                                                                   |                                                                                                    |
|---------------------------------------------------------------------------------------------------|----------------------------------------------------------------------------------------------------|
| Kontaktperson       +         Tillgång till konton       =         Användarnamn          Lösenord | Konton   Skapa konton   Tjänster   Visa tjänster   Hantera tilläggstjänster   Hantera hårdvara   Ändra MEX status   Flytta avtal   Beställningar   Hantera beställningar   Ångra beställningar   Fakturor   Visa fakturor   Rapporter   Ärenden   Hantera ärenden   Användare   Hantera användare |
|                                                                                                   | ★ Avbryt ✓ Spara                                                                                                    |

För att skapa en ny användare måste användaren fylla i:

- Kontaktperson
- Vilket konto eller kontogren användaren skall ha rättighet att administrera
- Användarnamn (e-post)
- Lösenord

Sedan måste användaren tilldela rättigheter till den nya användaren genom att bocka i kryssrutorna på höger sida.